## 浙江大学就业管理系统使用说明

第一步:登陆<u>http://www.career.zju.edu.cn/default.html</u>,点击校内统一身份认证

| l 浙江大学                        | 就业指导与服务中心<br>www.career.zuu.edu.cn                                                                                                    | JULAPOR                    |
|-------------------------------|----------------------------------------------------------------------------------------------------|----------------------------|
| 首页 浙江大学 射<br>▲ 用人单位登录口<br>帙号: | 3時信息 政策法規文件 就业引导 综合服务 就业指导 招聘单位专栏<br>                                                                                                    | <b>星期二 上午10:34:45</b> 站点地图 |
| 密码:                           | 网上招聘信息 重要引导单位 事业单位招聘 十大军工集团 高校招聘 博士                                                                                                    | 后招聘 实习实训                   |
| →登录 →注册<br>招聘邀请函              | 9 中国兵器装备集团公司组团招聘           9 中国空空号導研究院2012年度招聘                                                                                                 | 2012-02-29<br>2012-02-27   |
| ₩ 校内统一身份认证                    | <ul> <li>         中国工程物理研究院     </li> <li>         中国兵器装备集团公司     </li> </ul>                                                                  | 2011-09-22<br>2011-09-15   |
| ❤ 校友登录入口                      | <ul> <li> <b>)</b>         中国兵器工业集团公司招聘         </li> <li>         中国統王科共集团公司招聘         </li> <li>         中国統王科共集团公司2012年短期信息     </li> </ul> | 2011-09-15                 |
| 新闻动态 更多>>                     | 0         中国空空导弹研究院招聘启事                                                                                                    | 2011-05-23                 |
| - Channes (1)                 | <ul> <li>) 航天火箭公司客座研究生的招生工作通知</li> <li>&gt; 中国航天科工集团比京航星机器制造公司招聘信息</li> </ul>                                                                  | 2011-05-09<br>2011-04-25   |
| Landa and and a ferral        |                                                                                                    | 2010-11-18                 |
|                               | <ul><li>9 中国航天科工集团第三研究院</li></ul>                                                                                                    | 2010-11-18                 |
| "求是创新,富国强军                    | <ul> <li>9 中航工业西安飞行自动控制研究所</li> <li>9 中国核工业集团</li> </ul>                                                                                       | 2010-11-05<br>2010-11-05   |

第二步:使用统一身份帐号登陆浙江大学就业与指导中心信息系统,需要激活账号的同学使用校园卡激活方式

|                                                                                           | 1.首次使用湖<br>学生为学号,<br>2.如帐号已经<br>3.为了您使用 |
|-------------------------------------------------------------------------------------------|-----------------------------------------|
| <image/> <image/> <image/> <image/> <image/> <image/> <image/> <text><text></text></text> | 3.为了您使用<br>4.如需进一步                      |
|                                                                                           |                                         |

第三步: 进入就业管理工作主页

|                                                          |                           | 柳壶                          |
|----------------------------------------------------------|---------------------------|-----------------------------|
| Ð.                                                       |                           |                             |
| 管理功能菜单                                                   | 工作通知                      | 发布时间                        |
| 87年日火   返山                                               | 2012届春季毕业生派遣注意事项          | 2012-03-15                  |
| 生源管理                                                     | 就业中心关于春季毕业生改派相关事项的通知      | 2011-03-30                  |
| 签约管理                                                     | 就业中心关于上报未就业学生的具体情况说明      | 2010-04-29                  |
| 统计数据管理                                                   | 就业中心关于春季毕业生就业注意事项的通知      | 2010-03-16                  |
| > 推荐表管理                                                  | 就业中心关于开具春季硕士毕业生报道证的说明     | 2010-03-01                  |
| 〕 违约管理                                                   | 关于12月30日网站数据库停机维护的通知      | 2009-12-30                  |
| ▶ 协议书遗失管理                                                | 就业中心关于上报已获接收函人数的通知        | 2009-12-22                  |
| )<br>(1)<br>(1)<br>(1)<br>(1)<br>(1)<br>(1)<br>(1)<br>(1 | 协议书违约办理流程                 | 2009-11-27                  |
| 日白悲助                                                     | 协议书遗失流程                   | 2009-11-27                  |
| 7137 11340                                               | 关于杭州市教育培训消费券使用有关事项的说明     | 2009-11-26                  |
|                                                          | 就业中心关于免研学生名单确认的通知         | 2009-11-17                  |
|                                                          | 关于给予毕业生到国家重点单位面试补助试行办法的通知 | 2009-11-11                  |
|                                                          |                           | 12 冬记录 1 / 1 44 4 1 ト トト 00 |

第四步:点击管理功能菜单:生源管理 ——>生源信息自审,学生自己进行审核, 上传照片,注意一定要填写 "\*" 部分,通讯地址填写家庭所在地址,邮箱填写 自己的校外邮箱,在"备注(其他联系方式)"一栏填写父亲或母亲任一方手机 联系号码,确定后点击"修改提交"

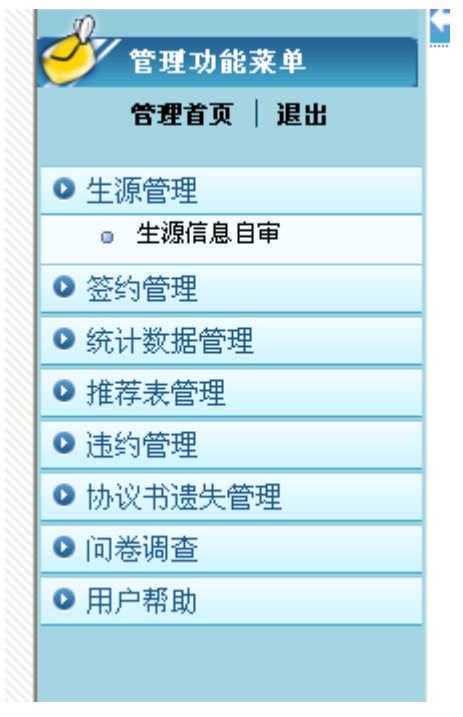

第五步: 点击签约管理——>学生协议书录入, 弹出调查问卷对话框, 点击"确 定"

| D 生源管理                      | 115 |            |              |        |  |  |
|-----------------------------|-----|------------|--------------|--------|--|--|
|                             |     | crosoft Ir | nternet Expl | orer 🗙 |  |  |
| ● 空动唱油                      | 6   | ?) 有问卷     | 需要作答,是否们     | 答问卷?   |  |  |
| <ul> <li>学生协议书录入</li> </ul> |     | ~          |              |        |  |  |
| > 统计数据管理                    |     | 确定         | 2 取消         |        |  |  |
| > 推荐表管理                     |     |            |              |        |  |  |
| > 违约管理                      |     |            |              |        |  |  |
| • 协议书遗失管理                   |     |            |              |        |  |  |
| )问卷调查                       |     |            |              |        |  |  |
|                             |     |            |              |        |  |  |

## 点击"答卷"

| 0         | 迎您进入就业管理工作主页!         |   |   |     |     |     |    |   |     |    |    |
|-----------|-----------------------|---|---|-----|-----|-----|----|---|-----|----|----|
| 管理功能菜单    | 问卷调查                  |   |   |     |     |     |    |   |     |    |    |
| 管理首页 🗌 退出 | 浙江大学2012届毕业生问卷调查(离校前) |   |   |     |     |     | 未完 | 誠 |     | 3  | 答卷 |
| > 生源管理    |                       | 共 | 1 | 条记录 | 艮 1 | / 1 | 44 | 4 | 1 • | •• | G  |
| 签约管理      |                       |   |   |     |     |     |    |   |     |    |    |
| ◎ 学生协议书录人 |                       |   |   |     |     |     |    |   |     |    |    |
| 统计数据管理    |                       |   |   |     |     |     |    |   |     |    |    |
| 推荐表管理     |                       |   |   |     |     |     |    |   |     |    |    |
| 违约管理      |                       |   |   |     |     |     |    |   |     |    |    |
| ▶ 协议书遗失管理 |                       |   |   |     |     |     |    |   |     |    |    |
| 问卷调查      |                       |   |   |     |     |     |    |   |     |    |    |
| 用户帮助      |                       |   |   |     |     |     |    |   |     |    |    |

完成问卷后,点击"提交"

| 12. 为提高浙江大学的数<br>你能予以支持;为提高我<br>申请途径、相关准备等,<br>部门为保证就业质量,防」<br>为保证你的联系方式在离<br>请您留下准确的身份证号。 | 奇教学质量,学校将在毕业生<br>交毕业生的升学和就业质量,i<br>所在企业亊业单位的行业及招<br>上"被就业"的情况发生,需<br>交后正确及更新,我们将以姓;<br>您是否愿意稳定后更新联系; | 离校一年后对浙江大学的人:<br>午多同学需要与校友及刚毕 <u>小</u><br>帶情况,希望您对师弟师妹的<br>要对离校后的毕业生进行电讨<br>名和毕业年份作为校友登入?<br>方式及个人信息? (多选是 | 才培养质量进行网上问卷反馈,希望<br>业生的同学联系,以了解所在大学的<br>的请求予以支持;国家及省教育主管<br>舌核实工作,也希望您能予以支持;<br>名,以身份证后6位教字为密码,所以<br>7) * |   |
|--------------------------------------------------------------------------------------------|----------------------------------------------------------------------------------------------------|----------------------------------------------------------------------------------------------------|----------------------------------------------------------------------------------------------------|---|
| □ A、通信地址<br>□ B、飞信联络                                                                       | <ul> <li>□ B、EMAIL</li> <li>□ F、单位名称</li> </ul>                                                      | □ C、移动电话<br>□ G、部门名称                                                                                       | □ D、QQ号<br>□ H、英文称呼                                                                                       |   |
| 🗌 I、家庭联系电话                                                                                 | 🗌 J、家庭通信地址                                                                                           | □ K、FACEBOOK等个人<br>页                                                                                       | 主                                                                                                    |   |
|                                                                                            |                                                                                                    |                                                                                                    |                                                                                                    |   |
|                                                                                            |                                                                                                    |                                                                                                    | 提交美                                                                                                    | 闭 |

进行"签约信息自审",一定要填写"\*"部分,完成后提交,如有填写困 难,可前往学院团委(玉泉外经贸楼 222 或紫金港连廊 202)协助录入。就业协 议书完成单位签约盖章后也及时交往学院团委。

由于学校报到证开具时间为每月 20 号—30 号,因此需要在当月 20 号之前 (含 20 号)在就业信息系统中录入并提交,如错过这一时间,报到证只能在下 个月领取。例如,在 5 月 20 日之前(含 20 日)在系统中录入并提交就业信息, 就能在 6 月初领取报到证,在 5 月 20 日之后录入并提交的话,就只能在 7 月初 领取报到证。

| J.                           | 卓 卓亨達 欢迎您进入就业管理工作主页!                                                                                                    |
|------------------------------|----------------------------------------------------------------------------------------------------|
| 🥑 管理功能菜单                     | 签约信息自审                                                                                                    |
| 管理首页 🛛 退出                    | 您的审核状态: <mark>学生通过</mark>                                                                                                    |
| ● 生源管理                       | 请谁嘲录入自己的签约信息,信息只可提交一次,核对无误后,点击"提交"确认,提交后协议书状态变更为"学生通过", 等待学院审核,在此期间学生不可对签约信息进行修改,若要修改请联系学院老师!                                            |
| <ul> <li>● 签约管理</li> </ul>   | 学生签约信息                                                                                                    |
| ◎ 学生协议书录入                    | 学号:                                                                                                    |
| <ul> <li>● 统计数据管理</li> </ul> | 1、签订正式协议                                                                                                    |
| <ul> <li>● 推荐表管理</li> </ul>  | ①毕业生通过学校与用人单位签订就业协议,领职就业报到证,到用人单位就业。                                                                                                    |
| ◎ 违约管理                       | ③与用人单位签订经劳动(人事)部门鉴证的劳动(聘用)合同的毕业生;                                                                                                    |
| ● 协议书遗失管理                    | ④毕业生参加国家、地方项目就业。(暂时不开报到证,户籍档案保留学校)<br>2、 <b>签订应聘协议</b> :毕业生与用人单位签订应聘协议,不需要就业报到证,到用人单位工作。                                                 |
| ◎ 问卷调查                       | 例如:去上海、北京工作但是落不了户口,报到证开回原籍或者将档案户口托管在杭州人才开发中心、浙江省<br>人才开发中心等                                                                              |
| ● 用户帮助                       | 3、灵活就业:毕业生以灵活方式就业,其中包括自主创业、自由职业等。<br>自主创业指创立企业(包括参与创立企业),或是新企业的所有者、管理者。包括个体经营和合伙经营两种类                                                    |
|                              | 型。<br>说明: 自由职业指以个体劳动为主的一类职业,如作家、自由撰稿人、翻译工作者、中介服务工作者、某些艺术工作<br>说明: 者等。<br>4、出国、升学                                                         |
|                              | ①升学:包括专科毕业生升本科、毕业生考取研究生、考取第二学士学位、博士后。<br>单位名称:<br>本科录研:"录研(具体院校名称如浙江大学)"                                                                 |
|                              | 硕士读博:"录取博士生(具体院校名称如浙江大学)"<br>博士后:"录取博士后(具体院校名称如浙江大学)"<br>②毕业生出用:出境留学:工作等。                                                                |
|                              | 第十年二日。出资量,出资量,"计"。同时在备注栏中注明国家和学校<br>单位名称:录入"出国(境")<br>5、 <b>行益业</b> :指毕业生有就业愿望,但尚未就业。<br>6、 <b>暂时不就业</b> :包括暂时无就业愿望、拟升学、身体健康原因及其他原因暂不就业。 |
|                              | *就业标志: 签订正式协议 🗸 *签约日期: 2012-03-01 *联系方式: 1                                                                                               |

第六步:有需要的同学可以完善"就业推荐表",点击推荐表管理——>推荐表录入,并到学院团委办公室(玉泉外经贸楼 222)盖章。

|               |                           | 49.25      |
|---------------|---------------------------|------------|
| l.            | (本) (次回修道入)               |            |
| 管理功能菜单        | 工作通知                      | 发布时间       |
| 管理百贝   退出     | 2012届春季毕业生派遣注意亊项          | 2012-03-15 |
| > 生源管理        | 就业中心关于春季毕业生改派相关事项的通知      | 2011-03-30 |
| > 签约管理        | 就业中心关于上报未就业学生的具体情况说明      | 2010-04-29 |
| > 统计数据管理      | 就业中心关于春季毕业生就业注意事项的通知      | 2010-03-16 |
| > 推荐表管理       | 就业中心关于开具春季硕士毕业生报道证的说明     | 2010-03-01 |
| ◎ 推荐表录入       | 关于12月30日网站数据库停机维护的通知      | 2009-12-30 |
| > 违约管理        | 就业中心关于上报已获接收函人数的通知        | 2009-12-22 |
| ▶ 协议书遗失管理     | 协议书违约办理流程                 | 2009-11-27 |
| > 问卷调查        | 协议书遗失流程                   | 2009-11-27 |
| > 田户帮助        | 关于杭州市教育培训消费券使用有关事项的说明     | 2009-11-26 |
| - 7107 112200 | 就业中心关于免研学生名单确认的通知         | 2009-11-17 |
|               | 关于给予毕业生到国家重点单位面试补助试行办法的通知 | 2009-11-11 |

如有问题,请咨询学院团委: 胡昱东老师: 87953917 513278 卓亨逵老师: 88206390 643637